FUNDAÇÃO TIRADENTES

## TUTORIAL GYMPASS

Como indicar uma academia.

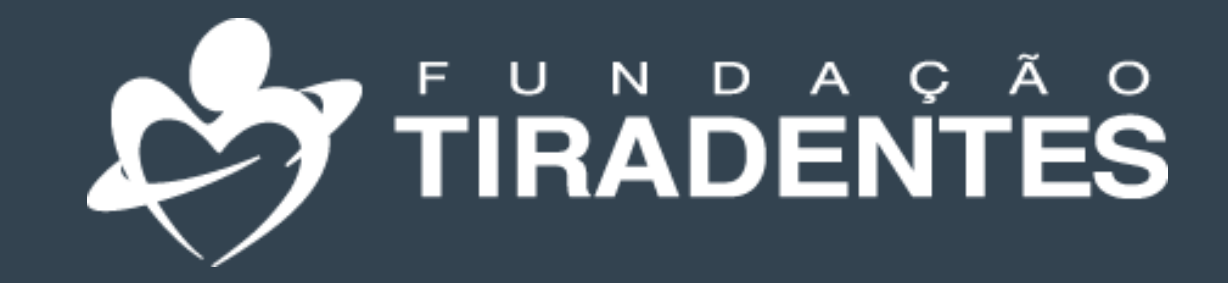

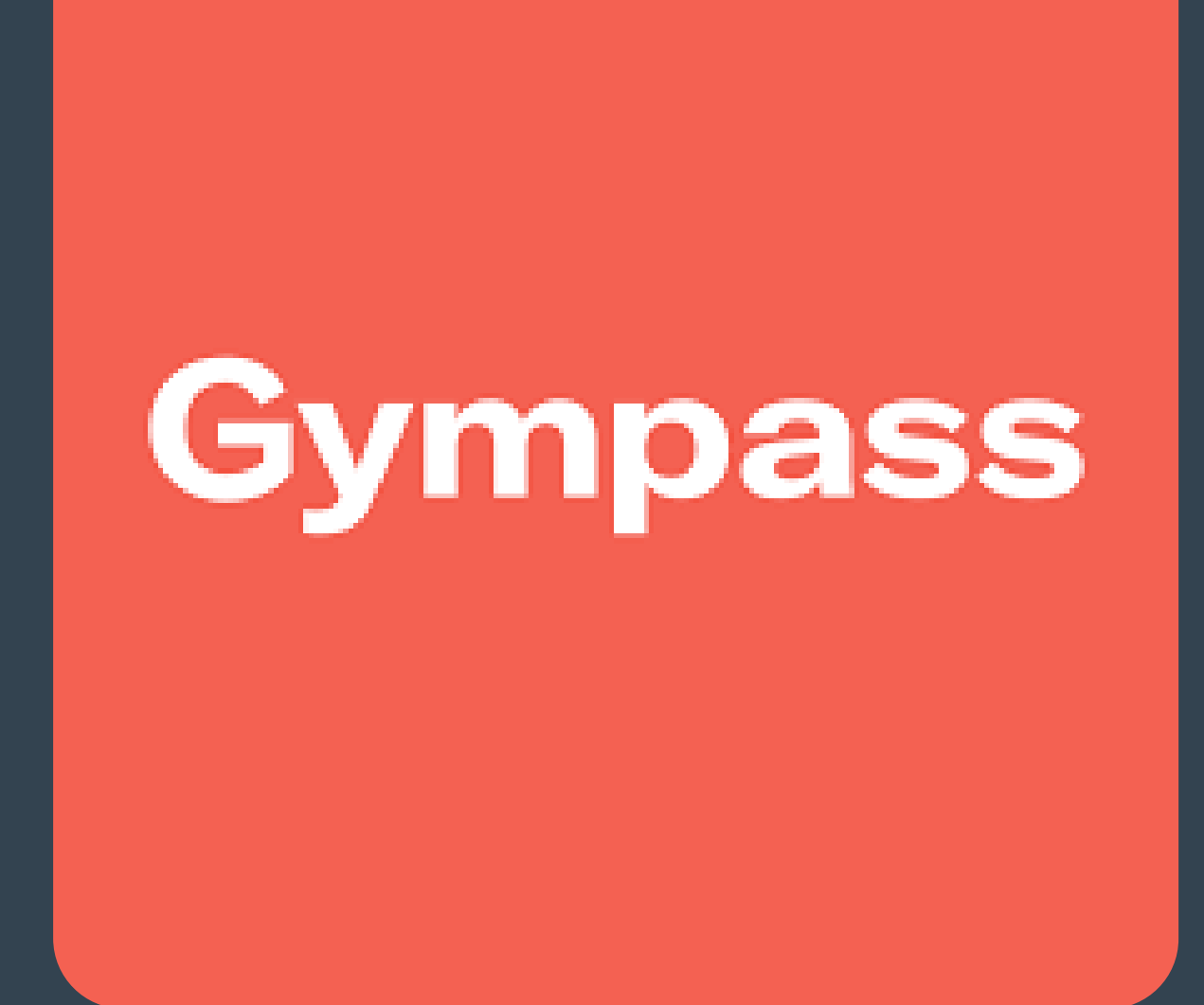

1° Clique no seu perfil e escolha a opção "indique uma academia".

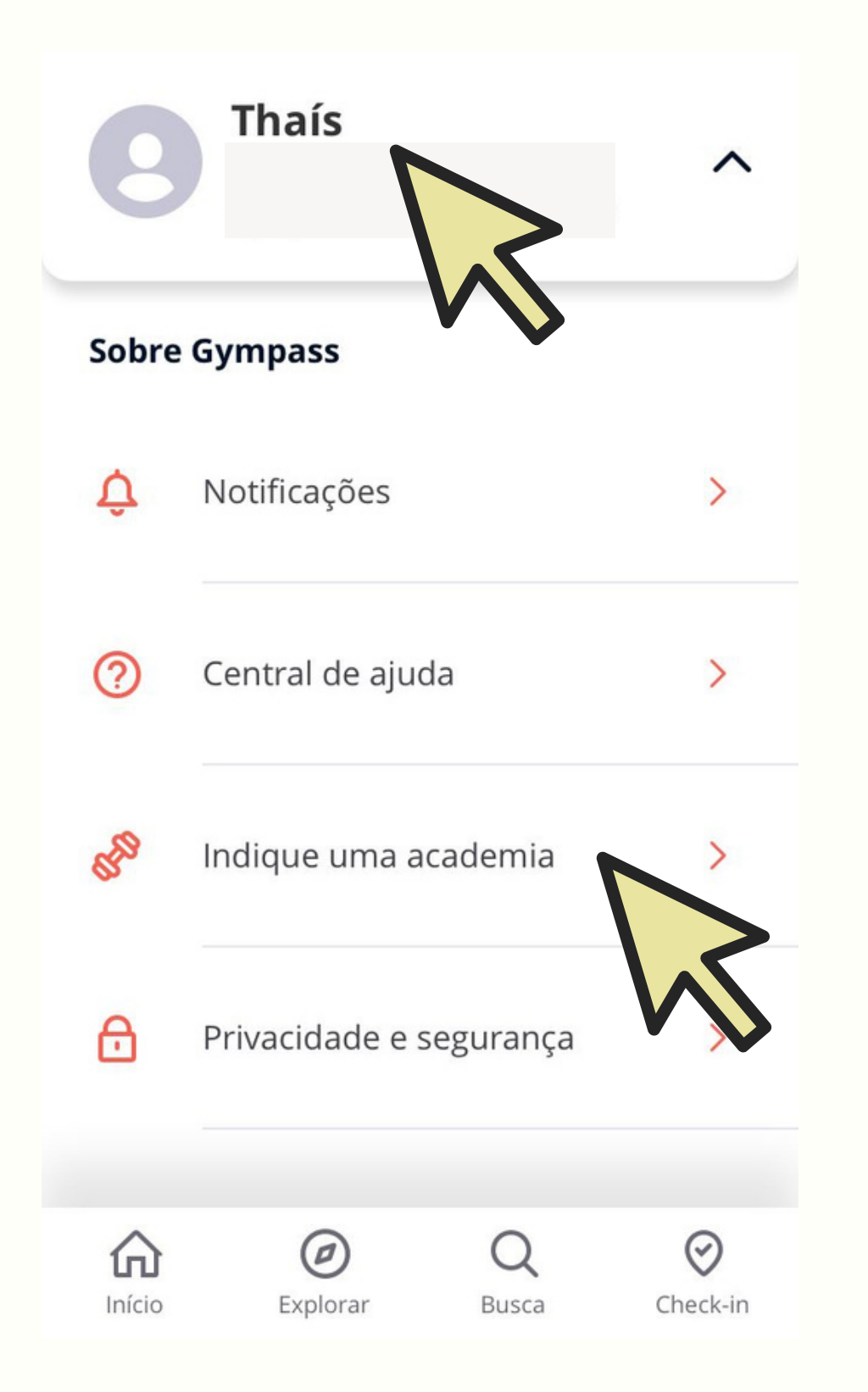

2° Clique em "Indicar agora".

Ela fará parte do maior benefício

Ajude-nos a fazer um

**Gympass melhor para** 

você

de atividade física do mundo!

Indique uma

academia ao

Gympass!

Indicar agora

×

3° Preencha as informações solicitadas e clique em indicar.
<u>O Gympass entrará em contato com</u> a academia.

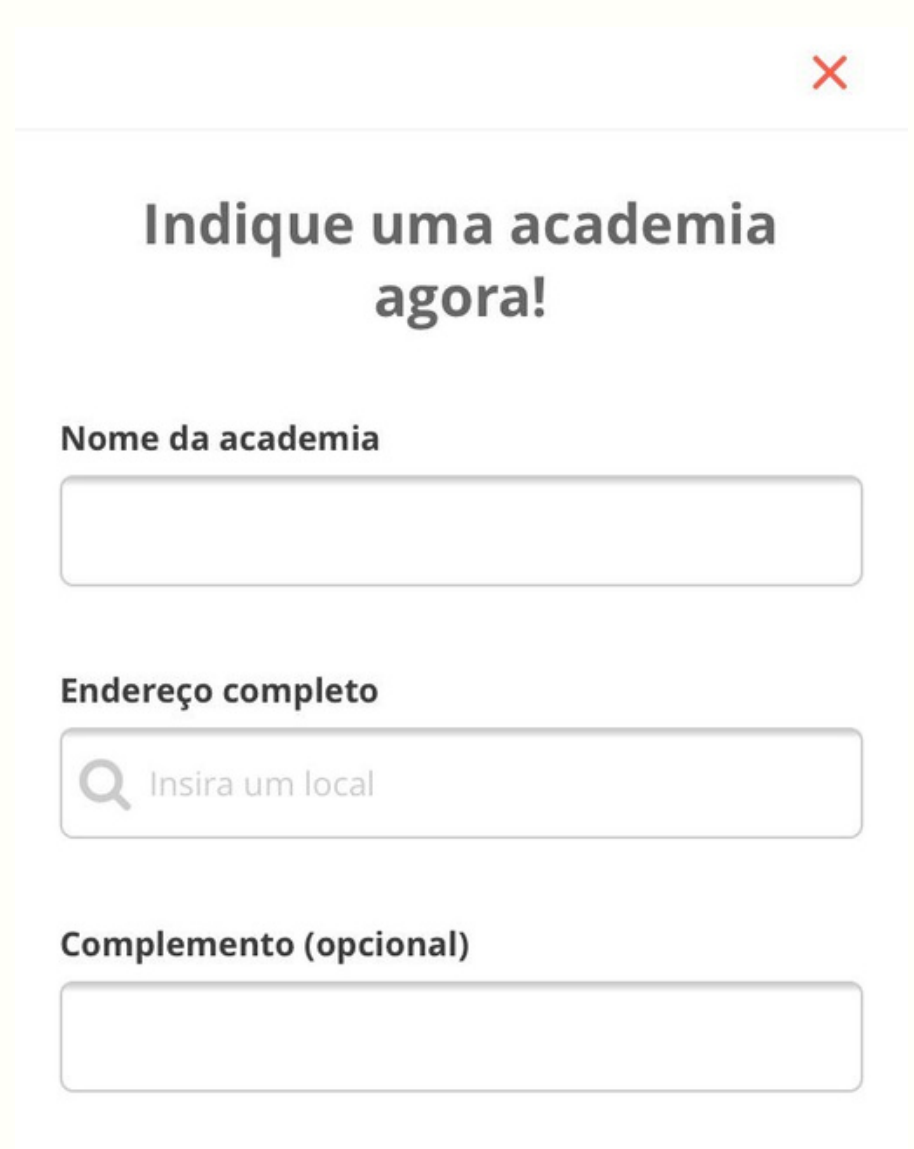

## Celular

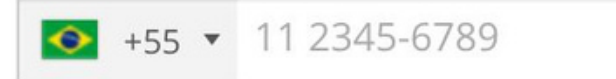

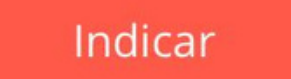

## Pronto!

## Agora você já sabe como indicar uma academia que ainda não aderiu ao Gympass.

Em caso de dúvidas, entre em contato com a Fundação Tiradentes através do telefone: 62 3269-3304 (WhatsApp)

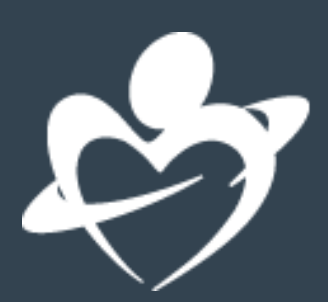